ODIP 4.1 修正パッチ(P1040104004675) リリースノート

2020/12/25

(株) インテリジェント・モデル

ODIP 4.1 修正パッチ (P1040104004675) リリースノート

ODIP は、(株) インテリジェント・モデル社の登録商標です。

本書に掲載された情報に基づいた行為の結果として発生した損害、利益の損失、経費などについ て、(株) インテリジェント・モデルならびに本書の製作関係者は一切の責任を負いません。 本書は著作権法上の保護を受けています。本書の一部あるいは全部を無断で転載・複製すること は法律で定められた場合を除き、禁止されています。

## 目 次

| A. 変更内容                  | 4 |
|--------------------------|---|
| 1. オープンソースライブラリのバージョンアップ | 4 |
| B. バージョンアップによる影響         | 4 |
| C. パッチの適用方法              | 4 |
| 1. ライブラリファイルの更新          | 4 |
| 2. パッチ適用後の確認             |   |

## A. 変更内容

1. オープンソースライブラリのバージョンアップ

内部 DB の実装に利用している H2 Database (オープンソースライブラリ)の最新安定版 である Version 1.4.199 に対応しました。

B. バージョンアップによる影響

既存の定義への影響はありません。

C. パッチの適用方法

本パッチは、次の ODIP 製品に適用してください。

- □ ODIP アドミニストレータ v4.1 (P1040103004644)
- □ ODIP トランスフォーマ v4.1 (P1040103004644)
- 1. ライブラリファイルの更新

ODIP\_P1040104004675 フォルダには、表 1 の製品ごとのフォルダにライブラリファイ ルが含まれます。実行中の ODIP 製品を終了し、製品ごとのフォルダに含まれる h2-1.4.199.jar、および odpten.jar を、表 1 のファイルのコピー先に上書きコピーしてくださ い。また、コピー先に格納されている h2-1.4.181.jar を削除してください。

表1 ODIP\_P1040103004675 のフォルダ構成及びファイルのコピー先

| ODIP_P1040104004675 |     | ファイルのコピー先                |
|---------------------|-----|--------------------------|
| lib                 | ADM | ODIP アドミニストレータの lib フォルダ |
|                     | TFM | ODIP トランスフォーマの lib フォルダ  |

## 2. パッチ適用後の確認

パッチ適用後は、各製品を起動し、表2の確認方法に従って確認を行ってください。

| 製品名            | 確認方法                                               |
|----------------|----------------------------------------------------|
| ODIP アドミニストレータ | ヘルプメニューから"ODIP について"を選択し、表示されたダイア                  |
|                | ログで「Transformer engine」 のビルド ID が 1040104004675 であ |
|                | ることを確認してください。                                      |
| ODIP トランスフォーマ  | ODIP トランスフォーマを起動し、showserver コマンドを、オプシ             |
|                | ョンに"-info version"を指定して実行してください。表示された              |
|                | 「Tranfsformer engine」のビルド ID が 1040104004675 であるこ  |
|                | とを確認してください。                                        |

表2 パッチ適用後の確認方法

以 上